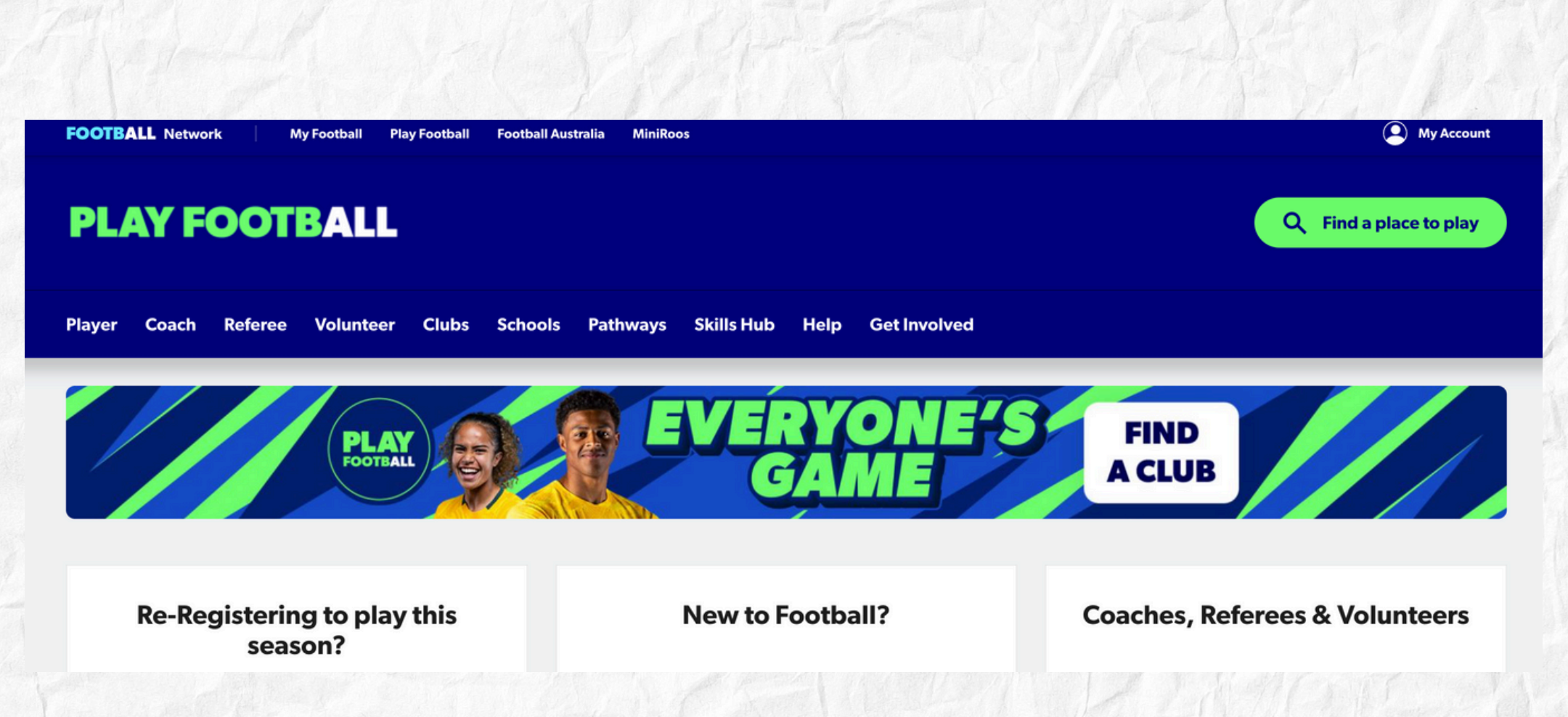

Before registering your player, you must sign in or create an account on the top right hand side. Please use the same email that you used for the Squadi Registration.

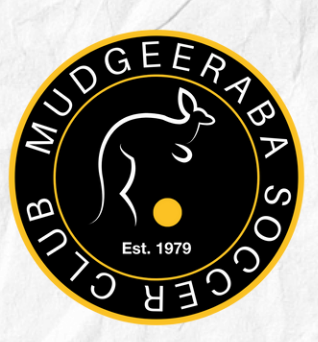

# Registering with Play Football - First time EVER playing Club Football:

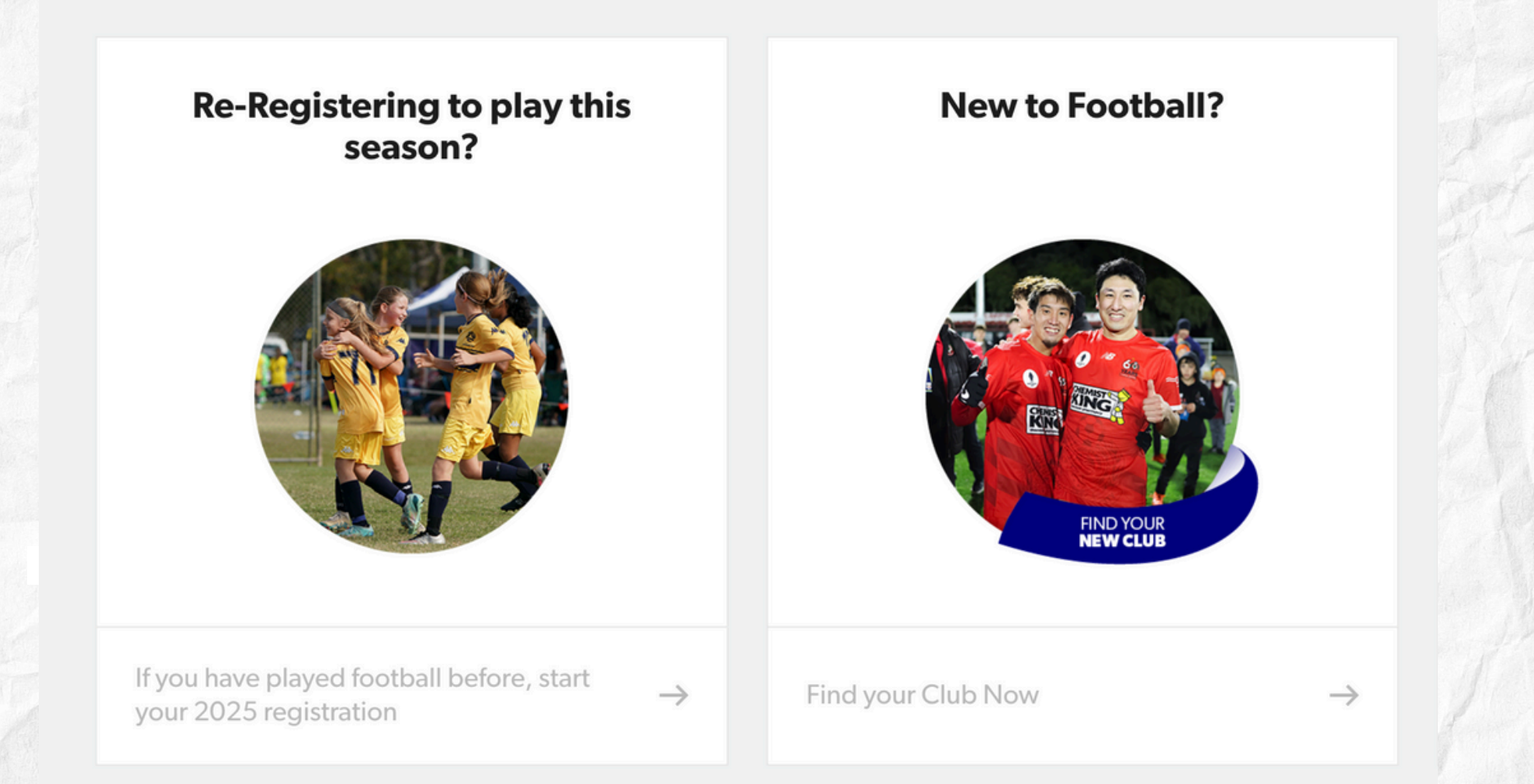

Select Re-Registering if your player has played club soccer in previous seasons or select new to Football

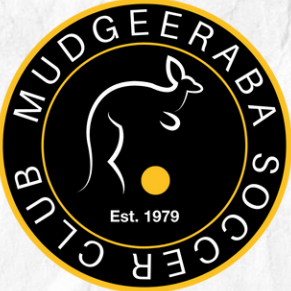

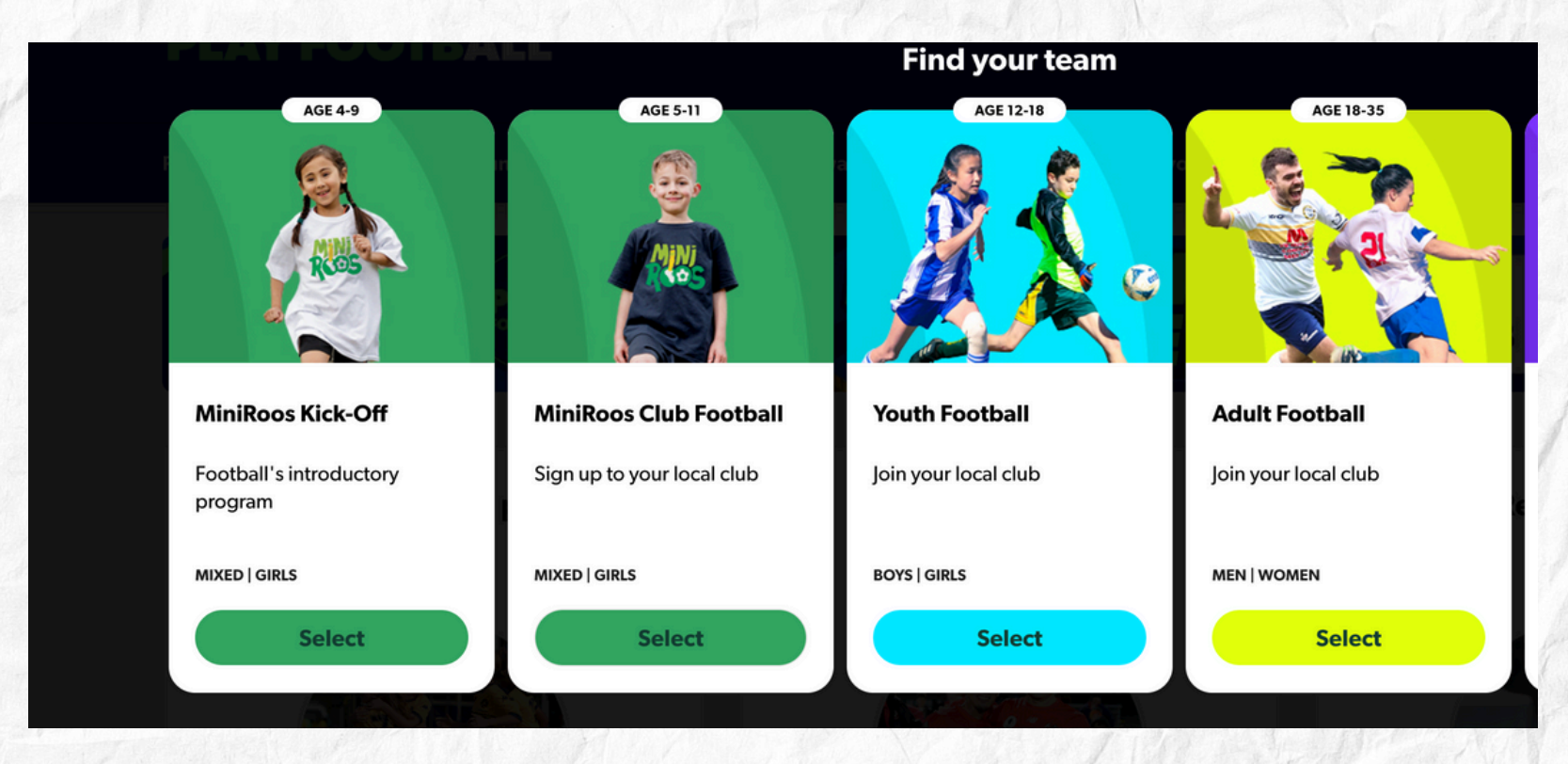

Select the age group that the player will be playing in this year.

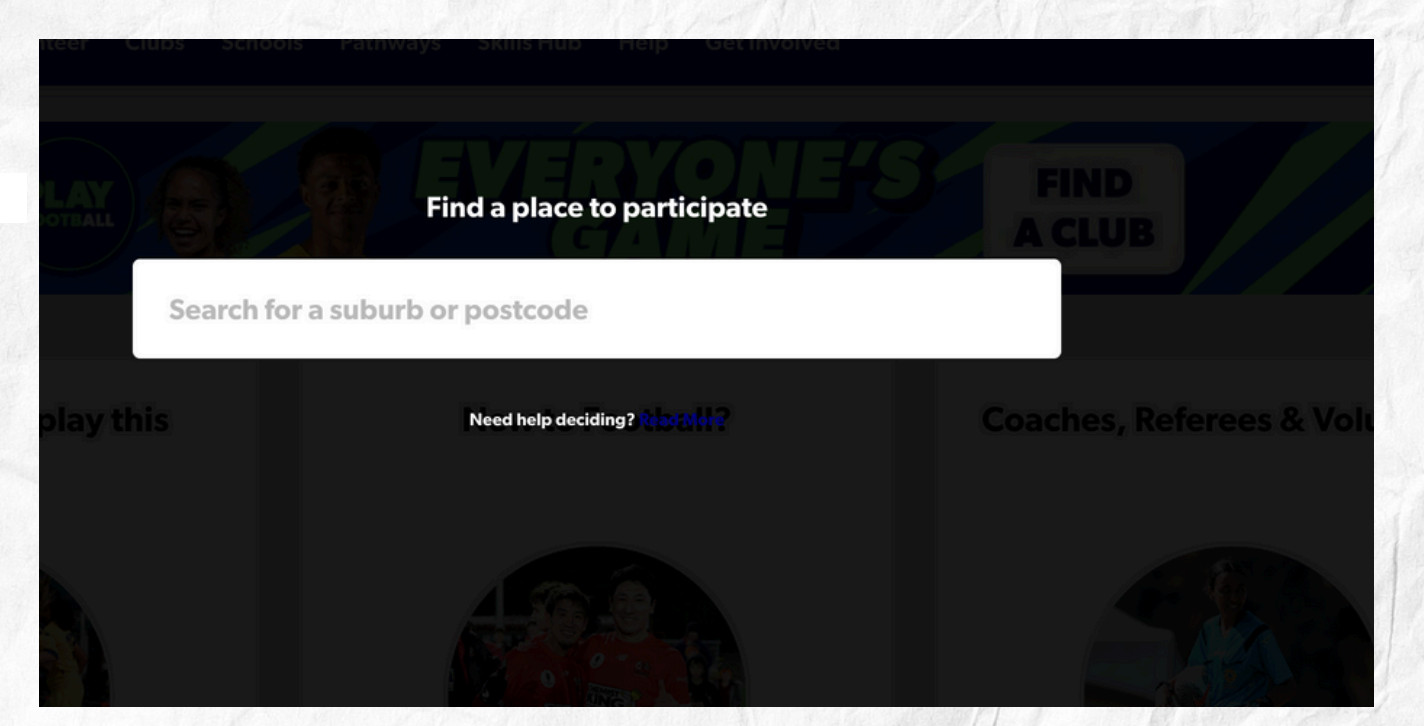

Search Mudgeeraba or 4213

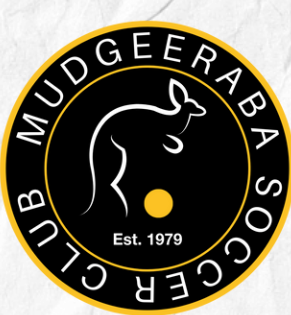

| MAP                                              | LIST |                                                  | 10 CI                                                                    | UBS NEAR MUDGEERABA, QLD, 421 |
|--------------------------------------------------|------|--------------------------------------------------|--------------------------------------------------------------------------|-------------------------------|
| Mudgeeraba, QLD, 4213                            |      | Mudgeeraba Soccer Club Inc                       | Sid Bigg Park Cnr Old Coach Road and Tallal Road<br>MUDGEERABA, OLD 4213 | 1.5 KM >                      |
| Age Group                                        |      | Somerset Spartans Football Club                  | Somerset Drive Mudgeeraba, QLD 4213                                      | 1.9 КМ >                      |
| Junior (12-18)<br>Aduit (18-35)<br>Masters (35+) |      | Robina City Soccer Club Inc                      | Robina Common Ron Penhaligan Way ROBINA, QLD 4226                        | 5.7 KM >                      |
| Gender                                           |      | Burleigh Heads Soccer Club (The<br>Bulldogs) Inc | Pizzey Park Bardon Avenue MIAMI, QLD 4220                                | 6.8 KM >                      |
| All<br>Male<br>Female                            |      | Merrimac Football Club                           | 18 fairway drive Clear Island, QLD 4226                                  | 6.9 KM >                      |
|                                                  |      | Magic United Football Club Inc                   | Birmingham Road CARRARA, QLD 4211                                        | 7.6 KM >                      |

## Select Mudgeeraba from LIST

| ← Back<br>Mudgeeraba Soccer Club Inc                       |      |        | REGISTER NOW                                                            |
|------------------------------------------------------------|------|--------|-------------------------------------------------------------------------|
| Before registering, Please make sure you contact the club. |      |        | CLUB CONTACTS                                                           |
| PROGRAMS AVAILABLE                                         | MALE | FEMALE | Mudgeeraba Soccer Club Inc                                              |
| Miniroos Club Football (5-11)                              | ~    | ~      | FQ - South Coast<br>Sid Bigg Park Cnr Old Coach Road<br>and Tallai Road |
| Junior (12-18)                                             | ~    | ~      | MUDGEERABA, QLD 4213<br>VIEW MAP<br>Email:                              |
| Adult (18-35)                                              | ~    | ~      | president@mudgeerabasoccer.com                                          |
| Masters (35+)                                              |      |        | Club Rating:                                                            |
|                                                            |      |        | <b>@</b>                                                                |

Click Register Now on the top right

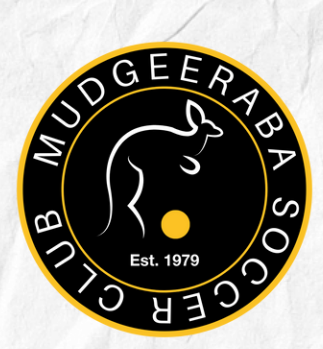

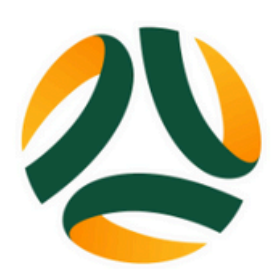

#### **Outdoor Senior (Amateur Community)**

Mudgeeraba Soccer Club Inc Sid Bigg Park Cnr Old Coach Road and Tallai Road, Mudgeeraba, QLD 4213

Appropriate for Mixed, 15-99 yo Venue Sid Bigg Park Cnr Old Co... Suburb

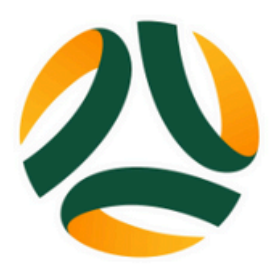

Mudgeeraba Soccer Club Inc Sid Bigg Park Cnr Old Coach Road and Tallai Road, Mudgeeraba, QLD 4213

Appropriate for Venue Suburb

**Outdoor Junior** 

Mixed, 12-18 yo Sid Bigg Park Cnr Old Co... Mudgeeraba

Mudgeeraba

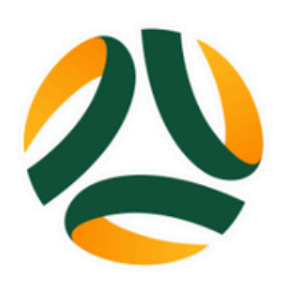

**Coles Miniroos** Mudgeeraba Soccer Club Inc Sid Bigg Park Cnr Old Coach Road and Tallai Road, Mudgeeraba, QLD 4213

Appropriate for Venue Suburb

Mixed, 4-11 yo Sid Bigg Park Cnr Old Co... Mudgeeraba

In available products, scroll to the bottom and select the appropriate age group.

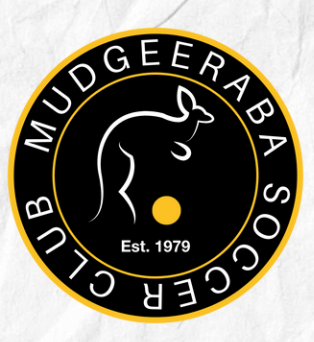

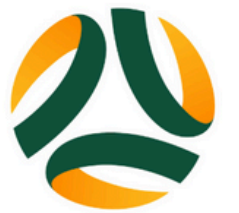

#### **COLES MINIROOS**

OPEN FOR REGISTRATIONS

**REGISTER FROM** Tuesday, 28th Jan 2025

#### **APPROPRIATE FOR**

Male and Female

Ages 4 to 11

#### TOTAL REGISTRATION COST \$15

Register

**Express your interest** 

Click Register on the left side of the page.

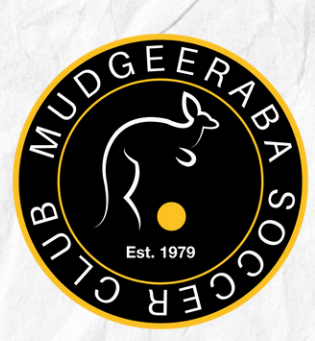

#### MUDGEERABA SOCCER CLUB INC PARTICIPANT REGISTRATION

Register to participate in Coles Miniroos for season 2025

#### WHO ARE YOU REGISTERING FOR:

O Myself

O Somebody else

## Click who you are registering for

| AMILY MEMBERS RECORI                 | DS FOUND                               |
|--------------------------------------|----------------------------------------|
| ease select any participant record l | sted below to proceed.                 |
| Charlie Smith<br>Previous Club       | FFA#:<br>Birth Year: 2018<br>Login ID: |
| Ignore and close                     | Use Record                             |

It may find a matching record, if this is the right person select the player or if you need to register another child, ignore and close.

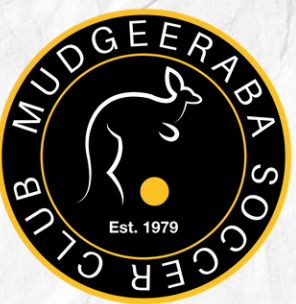

Click continue

| RE    | VIEW YOUR CLUB AND ASSOCIATION'S TERMS AND CONDITIONS                                                                |
|-------|----------------------------------------------------------------------------------------------------|
| 6     | Acceptance of these Terms and Conditions, and Disclaimers is required in order to complete your player registration. |
|       | Review Football Australia's Terms and Conditions (Football Australia Participant T&Cs)                               |
|       |                                                                                                    |
|       | Review Football Queensiand's terms and Conditions (FQ Terms and Conditions)                                          |
| •     | Review FQ - SEQ's Terms and Conditions (FQ Terms and Conditions)                                                     |
| 6     | Review Mudgeeraba Soccer Club Inc's Terms and Conditions (FQ Terms and Conditions)                                   |
|       | I agree to these Terms and Conditions, and Disclaimers                                                               |
| l con | firm I wish to opt into marketing communication from the following organisations:                                    |
|       | Mudgeeraba Soccer Club Inc                                                                                           |
|       | FQ - SEQ                                                                                                    |
|       | Football Queensland                                                                                                  |

Click on each term and condition before ticking agree. It will not let you continue without opening each document.

| JUST BEFORE YOU GET STARTED                                                                                                    |
|----------------------------------------------------------------------------------------------------|
| You may need some of these documents to complete the participant's registration through the online portal.                                                                                             |
| E Your Credit Card or Debit Card details - If you're paying online                                                                                                    |
| A clear headshot of the participant                                                                                                    |
| The participant will need to provide <b>one</b> of the following documents for approval. The participant may be asked to physically provide the relevant documents for sighting by approved personnel. |
| E The participant's Passport Document                                                                                                    |
| E The participant's Drivers License or ID                                                                                                    |
| The participant's Birth Certificate                                                                                                    |

Make sure to have these details before proceeding.

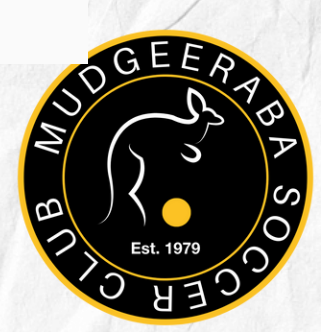

#### MUDGEERABA SOCCER CLUB INC PERSONAL DETAILS

Register to participate in Coles Miniroos for season 2025

#### LET'S START WITH YOUR DETAILS (NOT THE PARTICIPANT'S)

| First Name            | Middle Name (Optional) |  |
|-----------------------|------------------------|--|
| Last Name             |                        |  |
| Last Name is required |                        |  |
| Mobile Number         | Email                  |  |

### Enter YOUR contact details, not the players.

#### PLEASE ENTER ALL FIELDS TO SEARCH PREVIOUSLY REGISTERED PARTICIPANT RECORDS

| First Name * | Last Name *     |
|--------------|-----------------|
| Gender 🗸     | Date of Birth * |
| Email        | Mobile Number   |
| Cancel       | Search          |

Enter the player's details to search the database

#### MUDGEERABA SOCCER CLUB INC PARTICIPANT DETAILS

Register to participate in Coles Miniroos for season 2025

| Has the participant you are registering for, ever made a Football registration before? | Has the participant you are registering | for, ever made a Football reg | gistration before? |
|----------------------------------------------------------------------------------------|-----------------------------------------|-------------------------------|--------------------|
|----------------------------------------------------------------------------------------|-----------------------------------------|-------------------------------|--------------------|

| O Yes         |                        |   |
|---------------|------------------------|---|
| ○ No          |                        |   |
|               |                        |   |
|               | Middle Name (Optional) |   |
| Last Nama     |                        |   |
| Date of Birth | Gender<br>Male         | ~ |
|               |                        |   |

#### Please select the relationship between this participant and you This participant I am registering for is my:

Select Relationship

## Enter or confirm participants details

| Address line 1 *           |                         |  |
|----------------------------|-------------------------|--|
| Address line 2             |                         |  |
| Suburb                     |                         |  |
| Enter Suburb<br>Mudgeeraba |                         |  |
| Postcode                   |                         |  |
| Enter Postcode<br>4213     |                         |  |
| State                      |                         |  |
| Select State<br>Queensland | ~                       |  |
| Your Nationality           |                         |  |
| Select Nationality         | Select Country of Birth |  |

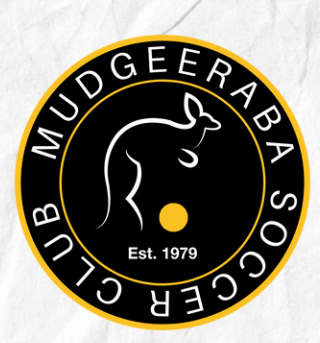

#### Your Nationality

| Colort Notionality                                                                                                    |                                                                                                    |              |
|----------------------------------------------------------------------------------------------------|----------------------------------------------------------------------------------------------------|--------------|
| Select Nationality                                                                                                    | Select Country of Birth                                                                                                    |              |
|                                                                                                    |                                                                                                    |              |
| Place of Birth (City i.e. Sydney)                                                                                                    |                                                                                                    |              |
| you identify as being of Aboriginal or Torres Strait Islander origin?                                                                                                    |                                                                                                    |              |
| Yes No                                                                                                    |                                                                                                    |              |
| English your primary language spoken at home?                                                                                                    |                                                                                                    |              |
| Yes No                                                                                                    |                                                                                                    |              |
| ease indicate if you have a disability                                                                                                    |                                                                                                    |              |
| Select your answer None                                                                                                    |                                                                                                    | × 2/         |
|                                                                                                    |                                                                                                    |              |
| hat is the name of the school you are currently enrolled at?                                                                                                    |                                                                                                    |              |
| Enter the name of your school<br>Varsity College (VARSITY LAKES QLD)                                                                                                    |                                                                                                    | 17           |
| ly applies to school-aged registrants                                                                                                    |                                                                                                    |              |
| PARTICIPANT CONTACT DETAILS                                                                                                    |                                                                                                    |              |
|                                                                                                    | 1                                                                                                    | _ VII.194201 |
| Mobile Number                                                                                                    | Email                                                                                                    |              |
| Mobile Number<br>Contact mobile number is required                                                                                                    | Email<br>Valid email address is required                                                                                                    |              |
| Mobile Number Contact mobile number is required EMERGENCY CONTACT                                                                                                    | Email<br>Valid email address is required                                                                                                    |              |
| Mobile Number Contact mobile number is required EMERGENCY CONTACT                                                                                                    | Email         Image: Constraint of the second second s |              |
| Mobile Number Contact mobile number is required EMERGENCY CONTACT First Name                                                                                                    | Email Valid email address is required Last Name                                                                                                    |              |
| Mobile Number Contact mobile number is required EMERGENCY CONTACT First Name First name is required                                                                                                    | Email         Valid email address is required         Last Name         Last name is required                                                                                                    |              |
| Mobile Number Contact mobile number is required EMERGENCY CONTACT First Name First name is required Mobile Number                                                                                                    | Email Valid email address is required Last Name Last name is required Email                                                                                                    |              |
| Mobile Number Contact mobile number is required EMERGENCY CONTACT First Name First name is required Mobile Number  Trist name is required Emergency contact mobile is required                                                                                                    | Email         Valid email address is required         Last Name         Last name is required         Email         Email         Emergency Contact Email is required                                                                                                    |              |
| Mobile Number Contact mobile number is required EMERGENCY CONTACT First Name First name is required Mobile Number  Trent Contact mobile is required Emergency contact mobile is required                                                                                                    | Email         Valid email address is required         Last Name         Last name is required         Email         Email         Emergency Contact Email is required                                                                                                    |              |
| Mobile Number         Contact mobile number is required         EMERGENCY CONTACT         First Name         First name is required         Mobile Number         Emergency contact mobile is required         Emergency contact mobile is required         EMERGENCY CONTACT - OTHER                    | Email         Valid email address is required         Last Name         Last name is required         Email         Email         Emergency Contact Email is required                                                                                                    |              |
| Mobile Number         Contact mobile number is required         EMERGENCY CONTACT         First Name         First name is required         Mobile Number         Emergency contact mobile is required         Emergency contact mobile is required                                                      | Email         Valid email address is required         Last Name         Last name is required         Email         Email         Emergency Contact Email is required                                                                                                    |              |
| Mobile Number         Contact mobile number is required         EMERGENCY CONTACT         First Name         First name is required         Mobile Number         Emergency contact mobile is required         Emergency contact mobile is required         Emergency contact - other         First Name | Email         Valid email address is required         Last Name         Last name is required         Email         Email         Emergency Contact Email is required         Last Name         Last Name                                                                                                    |              |

## Complete additional information and contact details.

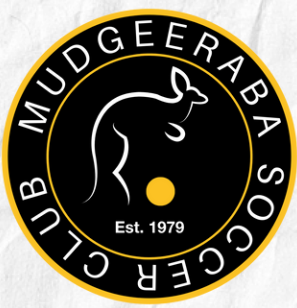

#### **VERIFY IDENTITY**

Register to participate in Coles Miniroos for season 2025

#### UPLOAD A PHOTO OF THE PARTICIPANT FOR THE MATCH DAY IDENTIFICATION

| Upload a photo                                                                                                    | + |
|----------------------------------------------------------------------------------------------------|---|
| Please ensure that your photo meets the following guidelines.                                                                                                    |   |
| <ul> <li>Is a passport style image</li> <li>Your head faces the camera directly with your face in full view</li> <li>No hats or sunglasses to be worn</li> <li>Was taken within the last 12 months</li> <li>Is clear, legible and with appropriate lighting</li> <li>Is under 5MB in size</li> <li>Is either a PNG or JPG file type</li> </ul> Please Note: Any inappropriate photos may result in your registration being declined. |   |
| Select your preferred document to bring to your Club so they can verify your identify                                                                                                    |   |
| Select document type                                                                                                    | ~ |

Please upload a photo of the player.

If the club needs to verify your identity, we will contact the player to organise a time. This will not be required for all players.

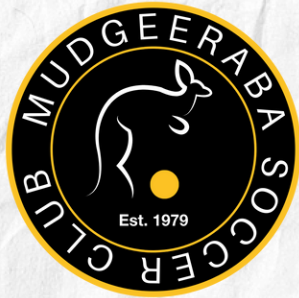

#### **REGULATION DETAILS**

Register to participate in Coles Miniroos for season 2025

#### **PREVIOUS CLUB HISTORY**

Is this registration for a loan period?

🔵 Yes 🔵 No

Was your last registration to an Affiliated Football (Soccer) Club in Australia?\*

Select your answer

#### **FOOTBALL AUSTRALIA**

Which Isuzu UTE A-League Men and/or Ninja A-League WomensClub do you support?

#### **Brisbane Roar**

I would like to receive communications directly from the Australian Professional Leagues Company Pty Limited (ACN 646 799 199) [and my selected A-Leagues Club] about A-Leagues events and special offers and consent to Football Australia disclosing my contact information to the APL entities for this purpose. I understand that after registering, I can change my marketing preferences in respect to such communications by contacting the A-Leagues entities directly. I can continue managing communications from Football Australia through 'My Football Account'

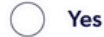

Please tick no for a loan period and complete information.

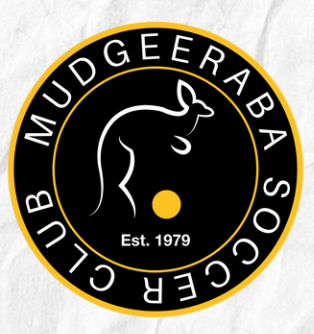

#### REVIEW

Register to participate in Coles Miniroos for season 2025

| PARTICIPANT DETAILS                                                      | 🖉 Edit |
|--------------------------------------------------------------------------|--------|
| First Name                                                               |        |
| Last Name                                                                |        |
| Date of Birth                                                            |        |
| Gender                                                                   |        |
| Address line 1                                                           |        |
| Suburb                                                                   |        |
| State                                                                    |        |
| Postcode                                                                 |        |
| Nationality                                                              |        |
| Country Of Birth                                                         |        |
| Place of Birth                                                           |        |
| Do you identify as being of Aboriginal or Torres Strait Islander origin? |        |
| Is English your primary language spoken at home?                         |        |

Review and confirm all details.

Edit any information that requires updating before submitting. We are unable to edit information after you have submitted the form.

At the bottom of the page, select Confirm & Pay.

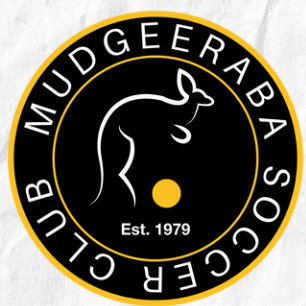

#### MUDGEERABA SOCCER CLUB INC PAYMENT

You are registering for I

to participate in "Coles Miniroos" for season 2025

| FEE DETAILS                | ^        |
|----------------------------|----------|
| Football Australia         | \$ 15.00 |
| Football Queensland        | \$ 0.00  |
| FQ - SEQ                   | \$ 0.00  |
| Mudgeeraba Soccer Club Inc | \$ 0.00  |
| Transaction Fee            | 1.30%    |
| TOTAL                      | \$ 15.19 |

Payment can be complete via debit or credit card. You will receive an email confirmation. Mudgeeraba Soccer Club will also be notified that the registration is completed.

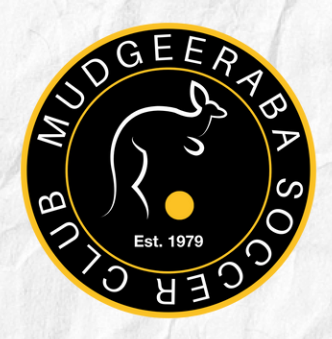